# CANopen Slave 驱动程序

| 1 | 系统配置     | 3  |
|---|----------|----|
| 2 | 选择外接控制器  | 5  |
| 3 | 通讯设置示例   | 6  |
| 4 | 设置项目     | 8  |
| 5 | 电缆接线图    | 13 |
| 6 | 支持的寄存器   | 16 |
| 7 | 寄存器和地址代码 | 24 |
| 8 | 错误消息     | 25 |

简介

本手册介绍如何连接人机界面和外接控制器 (目标 PLC)。

在本手册中,将按以下章节顺序介绍连接步骤:

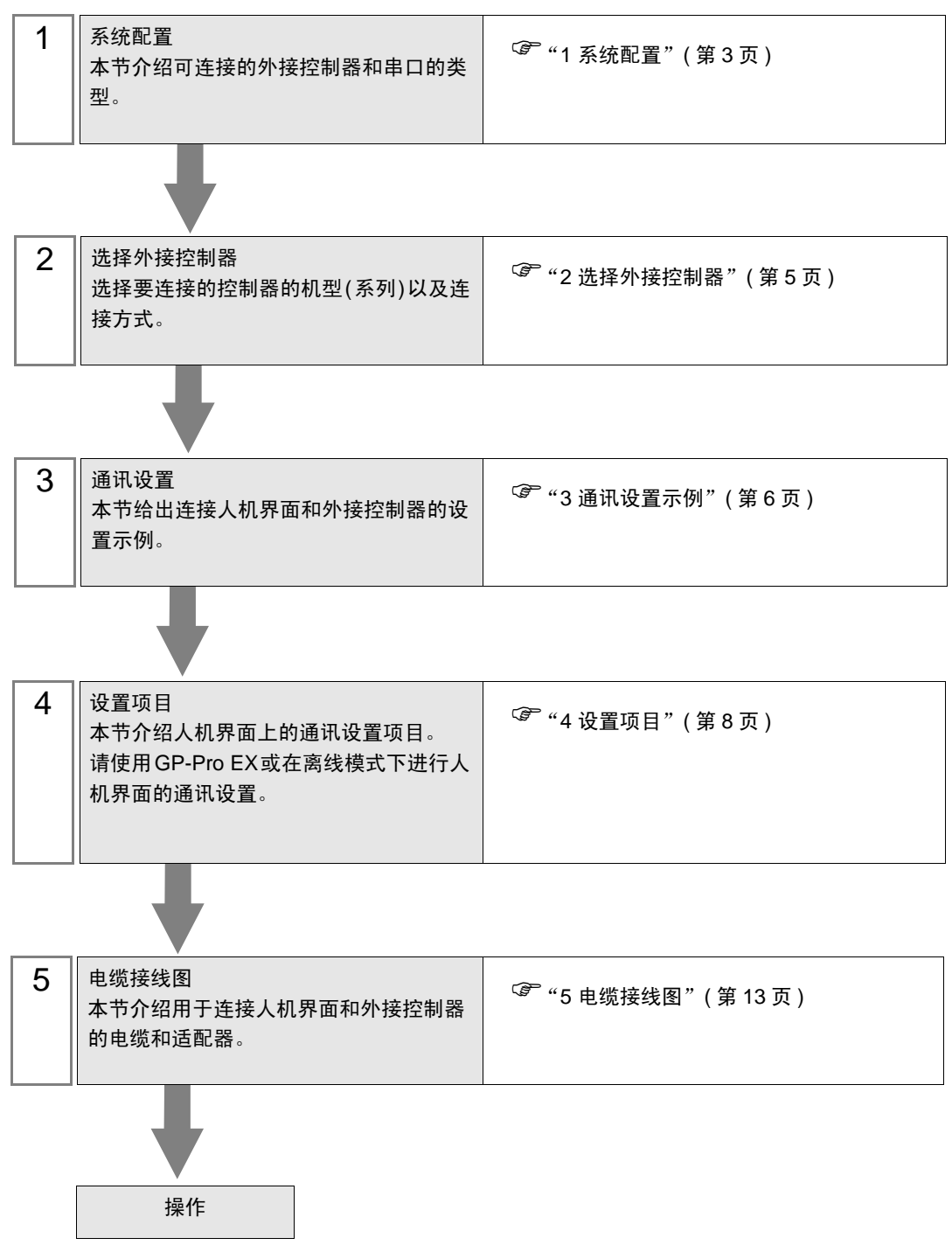

# 1 系统配置

本节给出 CANopen 主站与人机界面连接时的系统配置。

| 系列      | CPU <sup>*1</sup>                                                                                                    | 通讯接口         | 设置示例              | 电缆接线图              | 串口类型    |  |
|---------|----------------------------------------------------------------------------------------------------|--------------|-------------------|--------------------|---------|--|
| GP3000  | AGP3300-L1-D24-CA1M<br>AGP3300-T1-D24-CA1M<br>AGP3400-TI-D24-CA1M<br>AGP3500-T1-D24-CA1M<br>AGP3500-T1-D24-CA1M<br>AGP3600-T1-AF-CA1M<br>AGP3600-T1-AF-CA1M        | CANopen 接口   | 设置示例 1<br>(第 6 页) | 电缆接线图1<br>(第 14 页) |         |  |
| LT3000  | LT-3201A<br>LT-3300S<br>LT-3300L<br>LT-3301L                                                                                                    | CA8-CANLT-01 | 设置示例 1<br>(第6页)   | 电缆接线图1<br>(第 14 页) |         |  |
| Premium | TSXP57103M<br>TSXP57203M<br>TSXP572623M<br>TSXP572623M<br>TSXP572823M<br>TSXP57303AM<br>TSXP573623AM<br>TSXP57353LAM<br>TSXP57353AM<br>TSXP57453AM<br>TSXP574823AM | TSXCPP110    | 设置示例 1<br>(第 6 页) | 电缆接线图1<br>(第 14 页) | CANopen |  |
| Twido   | TWD LMDA□0D□□<br>TWD LC□A 24DRF<br>TWD LC□A 40DRF                                                                                                    | TWDNC01M     | 设置示例 1<br>(第 6 页) | 电缆接线图1<br>(第 14 页) |         |  |

\*1 "口"因外接控制器而不同。

重要 • 要使用 CANopen Slave 驱动程序,您需要 Pro-face 制造的 GP3000 系列 CANopen 从站模块 (CA9-CANALL/EX-01)。有关人机界面 (CANopen 从站模块)和 CANopen 主站之间的电缆接线图,以及有关 CANopen 从站模块的更多信息,请参阅 "CANopen 从站模块硬件手册"。

注 释

• 不支持节点保护和自启动。

## ■ 连接配置

• CANopen 网络

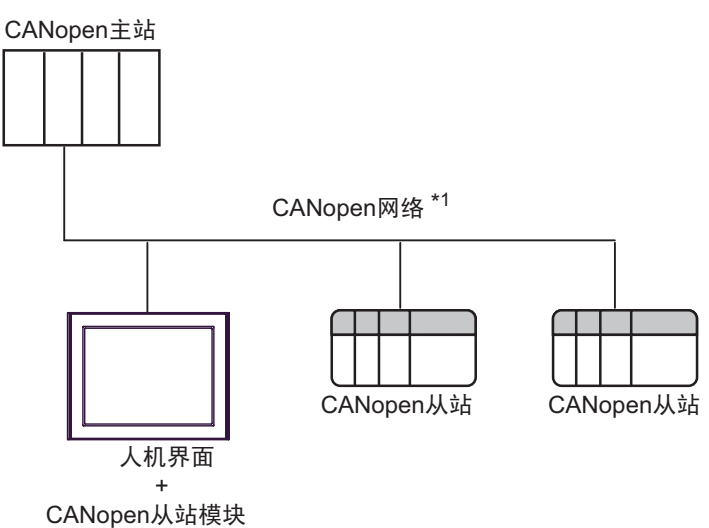

\*1 最大可连接从站数为 127。但是,最大可连接设备数取决于使用的主站。详情请参阅主站外接控制器的手册。

| 注 释 | • 不支持从站之间的通讯。 | 请务必在网络中连接主站。 |
|-----|---------------|--------------|
|-----|---------------|--------------|

◆ 通讯协议

CANopen 使用 SDO 和 PDO 进行通讯。

• 至于 COB-ID,将指定默认 COB-ID,已在 CANopen 规格中对它进行了定义。 注 释 如需了解 CANopen 规格及其基础结构的详细信息,请访问 CiA 网站。

SDO (服务数据对象)用于域设备通讯。

有关域对象的设置请参阅以下说明。

☞■控制器设置(第9页)

PDO(过程数据对象)用于输入/输出寄存器通讯。

默认情况下为输入 / 输出寄存器设置了 4 个 PDO (16 个字 )。如果使用 4 个 PDO 以上的寄存器,则需 要使用 CANopen 主站来启用该寄存器。

注 释 ● 对于 TPDO 传输类型, 仅支持 "状态更改"。

# 2 选择外接控制器

选择要连接到人机界面的外接控制器。

| ➢欢迎使用GP-Pro EX |             |                        | ×        |
|----------------|-------------|------------------------|----------|
|                | 控制器 / PLC - |                        |          |
| GP-Pro         | 控制器/PLC数    | 效量 1 📑 🔳               |          |
|                |             | 控制器 /PLC1              |          |
|                | 制造商         | CAN in Automation      | <b>_</b> |
|                | 系列          | CANopen Slave          | <b>_</b> |
|                | 端口          | 扩展控制器                  | -        |
|                |             | <u>请参阅该控制器/PLC连接手册</u> |          |
|                |             | 最近使用的控制器/PLC           |          |
|                | 4           |                        |          |
|                | 🗌 使用系统区     |                        | 控制器信息    |
|                |             |                        |          |
|                |             |                        |          |
|                |             |                        |          |
|                |             |                        |          |
|                |             |                        |          |
|                |             |                        |          |
|                |             |                        |          |
|                |             |                        |          |
|                | [           | 返回(B) 通讯设置 新建逻辑 新建画面   | 取消       |

| 设置项目        | 设置描述                                                                                                    |
|-------------|----------------------------------------------------------------------------------------------------|
| 控制器 /PLC 数量 | 输入从1到4的整数表示设置数量。                                                                                                    |
| 制造商         | 选择要连接的外接控制器的制造商。请选择 "CAN in Automation"。                                                                                 |
| 系列          | 选择要连接的外接控制器的机型(系列)以及连接方式。请选择"CANopen<br>Slave"。<br>在系统配置中确保"CANopen Slave"能支持将要连接的外接控制器。<br><sup>②P</sup> "1系统配置"(第 3 页) |
| 端口          | 选择要连接到外接控制器的人机界面接口。                                                                                                    |
| 使用系统区       | 当同步人机界面的系统区数据和外接控制器的存储器数据时请勾选此项。同步<br>后,您可以使用外接控制器的梯形图程序来切换人机界面上的显示或在人机界<br>面上显示窗口。                                      |
|             | <sup>33 GP-Pro EX 参考手册 "[系统设置]-[主机]-[系统区]设置指南"</sup>                                                                     |
|             | <sup>②予</sup> 维护/故障排除手册 "主机 - 系统区设置"                                                                                     |

# 3 通讯设置示例

Pro-face 推荐的人机界面与外接控制器通讯设置示例如下所示。

#### 3.1 设置示例 1

#### ■ GP Pro-EX 设置

◆ 通讯设置

从[工程]菜单中指向[系统设置],点击[控制器/PLC],显示设置画面。

| 控制器/PLC1       |                   |            |                            |                  |
|----------------|-------------------|------------|----------------------------|------------------|
| 摘要             |                   |            |                            | <u>控制器/PLC更改</u> |
| 制造商            | CAN in Automation | 系列         | CANopen Slave              | 端口 扩展控制器         |
| 文本数据模式         | 1 更改              |            |                            |                  |
| 通讯设置           |                   |            |                            |                  |
| Node ID        | 2                 |            |                            |                  |
| Speed          | 250Kbps 💌         |            |                            |                  |
|                |                   |            |                            |                  |
|                | Def               | ault       |                            |                  |
|                |                   |            |                            |                  |
| 特定控制器的设        | 置                 |            |                            |                  |
| 允许的控制<br>PLC数量 | <b>制器 / 添加控制</b>  | 器          |                            |                  |
| 、この武室          | 如明友敬 近里           |            |                            | 添加间接控            |
| (明 ) [1]       |                   |            |                            | 制器               |
| 👗 1  PL        | C1 Device Add     | lress Mode | =CANopen,DomainCount=1,Obj | <b>+</b>         |
|                |                   |            |                            |                  |

#### 重要 • 请将 EDS 文件导入主站。 EDS 文件保存在 GP-Pro EX 安装光盘中的 [\Fieldbus\canopens] 文件夹内。也可以从我们的技术支持中文网站 "Otasuke Pro!" 下载该 EDS 文件。有关如何使用 EDS 文件的更多详情,请参阅外接控制器(主站) 的手册。

Pro-face 的技术支持中文网站 "Otasuke Pro!" http://www.proface.com.cn/otasuke/

| 注 释 | • 不能将 EDS 和 DCF 文件导入从站。         |
|-----|---------------------------------|
|     | • 选择总线长度能支持的波特率。                |
|     | <sup>GP</sup> "5 电缆接线图"(第 13 页) |

#### ◆ 控制器设置

如需显示 [特定控制器设置]对话框,可从 [控制器 /PLC]的 [特定控制器的设置]中选择外接控制器, 然后点击 [设置] 🏬 。

| CANopen                   |
|---------------------------|
|                           |
|                           |
| Length                    |
| 20                        |
|                           |
|                           |
|                           |
|                           |
| ase reconfirm all address |
| Default                   |
|                           |

■ 外接控制器设置

详情请参阅外接控制器手册。

# 4 设置项目

请使用 GP-Pro EX 或在人机界面的离线模式下进行人机界面的通讯设置。 各参数的设置必须与外接控制器的匹配。

"3 通讯设置示例"(第6页)

4.1 GP-Pro EX 中的设置项目

## ■ 通讯设置

从[工程]菜单中指向[系统设置],点击[控制器/PLC],显示设置画面。

| 控制器/PLC1                                             |                      |
|------------------------------------------------------|----------------------|
| 摘要                                                   | <u> 控制器 / PLC 更改</u> |
| 制造商 CAN in Automation 系列 CAN open Slave              | 端口 扩展控制器             |
| 文本数据模式 1 更改                                          |                      |
| 通讯设置                                                 |                      |
| Node ID 2                                            |                      |
| Speed 250Kbps 💌                                      |                      |
|                                                      |                      |
| Default                                              |                      |
| 特定控制器的设置                                             |                      |
| <b>允许的控制器</b> / 添加控制器<br>PIC数量 1                     |                      |
| 编号 控制器名称 设置                                          | 添加间接控制器              |
| 1 PLC1 Device Address Mode=CANopen,DomainCount=1,Dbj |                      |

| 设置项目    | 设置描述                                                                                        |
|---------|---------------------------------------------------------------------------------------------|
| Node ID | 输入1到127之间的整数表示节点ID。                                                                         |
|         | 选择外接控制器和人机界面之间的通讯速率。                                                                        |
| Speed   | 注 释<br>如果选择 "Auto",则需要确保网络中有一个带固定波特率的从站。<br>如果 CANopen 从站模块不能在 5 秒内检测到波特率,则将显示错误 (RHxx145)。 |
| 注 释 • 有 | 有关间接控制器的详情,请参阅 GP-Pro EX 参考手册。                                                              |

<sup>(3)</sup> GP-Pro EX 参考手册 "运行时更改控制器 /PLC(间接控制器)"

# ■ 控制器设置

如需显示 [特定控制器设置]对话框,可从 [控制器 /PLC]的 [特定控制器的设置]中选择外接控制器, 然后点击 [设置] 🌇。

| 参<br>特定控制器设置<br>PLC1                      |                             | X    |
|-------------------------------------------|-----------------------------|------|
| Address Mode                              |                             |      |
| Device Address Mode                       | CANopen                     | •    |
| Domain Object Configuration               |                             |      |
| Add Edit Delete                           | 1                           |      |
| Object Index                              | Length                      |      |
| 2000H                                     | 20                          |      |
|                                           |                             |      |
|                                           |                             |      |
|                                           |                             |      |
|                                           |                             |      |
| If you change the setting, p<br>settings. | lease reconfirm all address |      |
|                                           | Def                         | ault |
|                                           |                             |      |
|                                           | 确定(0) 取;                    | 肖    |

| 设置项目                        |                     | 设置描述                                                                                       |
|-----------------------------|---------------------|--------------------------------------------------------------------------------------------|
| Ad                          | dress Mode          |                                                                                            |
|                             | Device Address Mode | 从"CANopen"或"IEC61131"中选择控制器地址模式。                                                           |
| Domain Object Configuration |                     |                                                                                            |
|                             | Add                 | 添加域对象。<br>最多可以注册 8 个对象。                                                                    |
|                             | Edit                | 用从 1 到 512 之间的整数表示域对象的长度。<br>重要<br>用从 20 到 512 之间的整数表示 2500H 的长度。<br>使用中的域对象的总长度不能超过 3072。 |
|                             | Delete              | 删除域对象。                                                                                     |
|                             | Object Index        | 从 2500H 开始向域对象连续分配。                                                                        |
|                             | Length              | 显示域对象的长度。                                                                                  |

## 4.2 离线模式下的设置项目

- 注 释

  有关如何进入离线模式以及操作方面的更多信息,请参阅"维护/故障排除手册"。
  "肇"维护/故障排除手册"离线模式"
  - 离线模式下1个页面上显示的设置项目数取决于使用的人机界面机型。详情请参阅参考手册。

#### ■ 通讯设置

如需显示设置画面,请在离线模式下触摸 [Peripheral Settings] 中的 [Device/PLC Settings]。在显示的 列表中触摸要设置的外接控制器。

| Comm.         | Device |             |      |            |
|---------------|--------|-------------|------|------------|
|               |        |             |      |            |
| CANopen Slave |        |             |      | Page 1/1   |
|               |        |             |      |            |
| N 1           | ID     |             | 1    |            |
| Node          | IU     | 2_          |      |            |
| Spee          | d      | 250Kbps 🚬 🛨 | ]    |            |
|               |        |             |      |            |
|               |        |             |      |            |
|               |        |             |      |            |
|               |        |             |      |            |
|               |        |             |      |            |
|               |        | 1           |      | 0000/00/15 |
|               | Exit   |             | Back | 17:32:45   |

| 设置项目    | 设置描述                                                                                                    |  |  |
|---------|----------------------------------------------------------------------------------------------------|--|--|
| Node ID | 输入1到127之间的整数表示节点 ID。                                                                                              |  |  |
| Speed   | 选择外接控制器和人机界面之间的通讯速率。<br>注释<br>如果选择"Auto",则需要确保网络中有一个带固定波特率的从站。<br>如果 CANopen 从站模块不能在 5 秒内检测到波特率,则将显示错误 (RHxx145)。 |  |  |

# ■ 控制器设置

如需显示设置画面,请触摸 [Peripheral Settings] 中的 [Device/PLC Settings]。在显示的列表中触摸您 想设置的外接控制器,然后触摸 [Device]。

(第1页,共2页)

| Comm.         | Device       |             |          |            |
|---------------|--------------|-------------|----------|------------|
|               |              |             |          |            |
| CANopen Slave |              |             |          | Page 1/5   |
| Devic         | e/PLC Name 🛛 | PLC1        |          | -          |
| Addre         | ss Mode ∏    | CANopen 📃 💌 | <u> </u> |            |
|               |              |             |          |            |
|               |              |             |          |            |
|               |              |             |          |            |
|               |              |             |          |            |
|               | <b>F</b> 11  | 1           |          | 2009/03/15 |
|               | Exit         |             | Back     | 17:32:51   |

| 设置项目            | 设置描述                                                              |  |  |
|-----------------|-------------------------------------------------------------------|--|--|
| Device/PLC Name | 选择要进行设置的外接控制器。控制器名称是在 GP-Pro EX 中设置的外接控制器<br>的名称。 ( 初始设置为 [PLC1]) |  |  |
| Address Mode    | 从"CANopen"或"IEC61131"中选择控制器地址模式。                                  |  |  |

## (第2页,共2页)

| Comm.         | Device                                                                                                    |                     |      |                                      |
|---------------|----------------------------------------------------------------------------------------------------|---------------------|------|--------------------------------------|
|               |                                                                                                    |                     |      |                                      |
| CANopen Slave |                                                                                                    |                     |      | Page 2/5                             |
| Devic         | e/PLC Name PLI                                                                                             | 01                  |      | -                                    |
|               |                                                                                                    |                     |      |                                      |
|               | Domain Object 1<br>Object Index(HE<br>Length(WORDS)<br>Domain Object 2<br>Object Index(HE<br>Length(WORDS) | X 2500<br>0020<br>X |      |                                      |
|               | Exit                                                                                                    |                     | Back | <b>← →</b><br>2009/03/15<br>17:32:56 |

|                 | 设置项目               | 设置描述                                                              |  |  |
|-----------------|--------------------|-------------------------------------------------------------------|--|--|
| Device/PLC Name |                    | 选择要进行设置的外接控制器。控制器名称是在 GP-Pro EX 中设置的外接控制器<br>的名称。 ( 初始设置为 [PLC1]) |  |  |
| Do              | main Object        |                                                                   |  |  |
|                 | Object Index (HEX) | 显示对象索引。<br>离线模式下不能更改对象索引。                                         |  |  |
|                 | Length (WORDS)     | 显示域对象的长度。<br>离线模式下不能更改长度。                                         |  |  |

# 5 电缆接线图

以下所示的电缆接线图可能与 CAN in Automation 推荐的不同。但使用本手册中的电缆接线图不会产生 任何运行问题。

- 请将外接控制器的 FG 针脚接地。请使用接地电阻为 100Ω, 2mm<sup>2</sup> 或更粗的导线,或使用符合您所 在国家适用标准的导线。详情请参阅外接控制器手册。
- 有关推荐接头及电缆方面的详情,请参阅 CANopen 从站模块硬件手册和外接控制器手册。

#### ■ 推荐的接头和电缆

|                     | 型号                                    | 制造商        | 描述                                           |
|---------------------|---------------------------------------|------------|----------------------------------------------|
|                     | XM2D-0901                             | < 欧姆龙公司 >  | D-Sub 9 针 ( 凹型 ),无终端电阻                       |
|                     | TSXCANKCDF180T                        | < 施耐德电气 >  | 带端子选择开关的直型接头                                 |
|                     | TSXCANKCDF90T<br>TSXCANKCDF90TP       | < 施耐德电气 >  | 带端子选择开关的直角型接头                                |
| 推荐的电缆接头             | VS-09-BU-DSUB/CAN                     | < 菲尼克斯电气 > | 带端子块的接头,端子块上带有端<br>子选择开关                     |
|                     | SUBCON-PLUS-CAN/AX                    | < 菲尼克斯电气 > | 带端子选择开关的直型接头                                 |
|                     | SUBCON-PLUS-CAN/PG<br>SUBCON-PLUS-CAN | < 菲尼克斯电气 > | 带端子选择开关的直角型接头                                |
| 推荐的 CANopen<br>通讯电缆 | TSX CAN CA50<br>TSX CAN CA100         | <施耐德电气>    | CANopen 电缆<br>(IEC60332-1) 50 米 /100 米       |
|                     | TSX CAN CB50<br>TSX CAN CB100         | <施耐德电气 >   | UL 认证 CANopen 电缆<br>(IEC60332-2) 50 米 /100 米 |

#### 电缆接线图 1

| 人机界面<br>(连接接口)             | 电缆                                                 | 注释 |
|----------------------------|----------------------------------------------------|----|
| GP <sup>*1</sup><br>(扩展模块) | Pro-face 制造的 CANopen 从站模块<br>CA9-CANALL/EX-01<br>+ |    |
|                            | 推荐的 CANopen 电缆                                     |    |

\*1 除 GP-3200 系列和 CANopen 主站机型以外的所有 GP3000 机型。

```
注 释
```

• 选择总线长度能支持的波特率。

| 波特率       | 总线长度   |
|-----------|--------|
| 1000 Kbps | 20 m   |
| 800 Kbps  | 40 m   |
| 500 Kbps  | 100 m  |
| 250 Kbps  | 250 m  |
| 125 Kbps  | 500 m  |
| 50 Kbps   | 1000 m |

• 1:1 连接

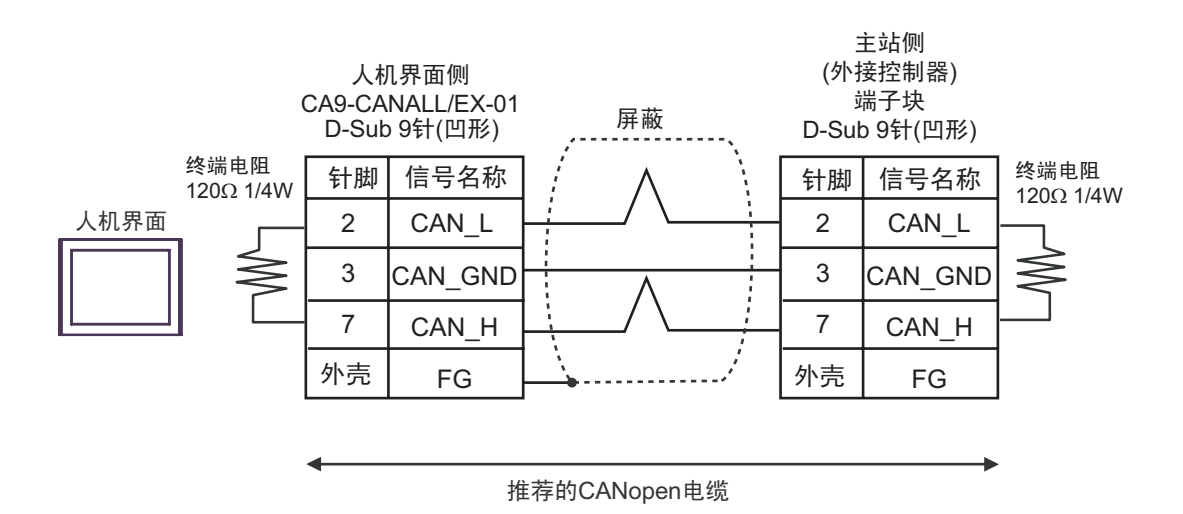

• 1:n 连接

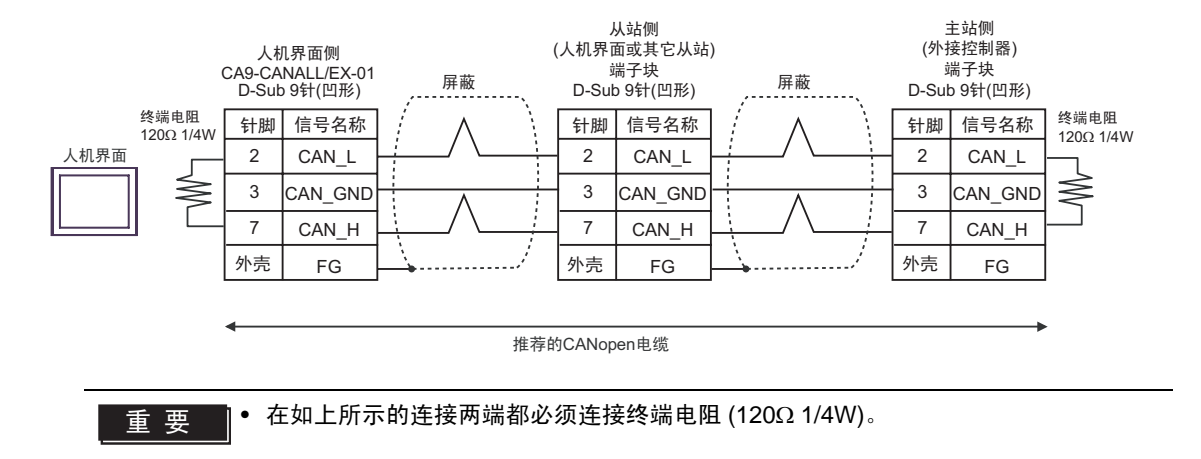

# 6 支持的寄存器

支持的寄存器地址范围如下表所示。请注意,实际支持的寄存器范围取决于所使用的外接控制器。请在 您所使用的外接控制器的手册中确认实际范围。

□□□□□ 可指定为系统区地址。

| <b>中</b> 十四 | 位地址                        |                                                              | 字地址                  |                                                  | 22 位 | <u>۱</u> |
|-------------|----------------------------|--------------------------------------------------------------|----------------------|--------------------------------------------------|------|----------|
| 奇仔츕         | IEC                        | CANopen                                                      | IEC                  | CANopen                                          | 321⊻ | 注释       |
| 输入          | %IX000.00 -<br>%IX255.15   | 2000H000.00 -<br>2000H127.15<br>2010H000.00 -<br>2010H127.15 | %IW000 -<br>%IW255   | 2000H000 -<br>2000H127<br>2010H000 -<br>2010H127 |      | *1*2*3   |
| 输出          | %QX000.00 -<br>%QX255.15   | 2100H000.00 -<br>2100H127.15<br>2110H000.00 -<br>2110H127.15 | %QW000 -<br>%QW255   | 2100H000 -<br>2100H127<br>2110H000 -<br>2110H127 |      | *3*4     |
| 诊断          | -                          | -                                                            | DG000 - DG006        | DG000 - DG006                                    |      | *1*3*5   |
| 域 1         | %1DX000.00 -<br>%1DX511.15 | 2500H000.00 -<br>2500H511.15                                 | %1DW000 -<br>%1DW511 | 2500H000 -<br>2500H511                           |      | *3*6     |
| 域 2         | %2DX000.00 -<br>%2DX511.15 | 2501H000.00 -<br>2501H511.15                                 | %2DW000 -<br>%2DW511 | 2501H000 -<br>2501H511                           |      | *3*6     |
| 域 3         | %3DX000.00 -<br>%3DX511.15 | 2502H000.00 -<br>2502H511.15                                 | %3DW000 -<br>%3DW511 | 2502H000 -<br>2502H511                           |      | *3*6     |
| 域 4         | %4DX000.00 -<br>%4DX511.15 | 2503H000.00 -<br>2503H511.15                                 | %4DW000 -<br>%4DW511 | 2503H000 -<br>2503H511                           |      | *3*6     |
| 域 5         | %5DX000.00 -<br>%5DX511.15 | 2504H000.00 -<br>2504H511.15                                 | %5DW000 -<br>%5DW511 | 2504H000 -<br>2504H511                           |      | *3*6     |
| 域 6         | %6DX000.00 -<br>%6DX511.15 | 2505H000.00 -<br>2505H511.15                                 | %6DW000 -<br>%6DW511 | 2505H000 -<br>2505H511                           |      | *3*6     |
| 域 7         | %7DX000.00 -<br>%7DX511.15 | 2506H000.00 -<br>2506H511.15                                 | %7DW000 -<br>%7DW511 | 2506H000 -<br>2506H511                           |      | *3*6     |
| 域 8         | %8DX000.00 -<br>%8DX511.15 | 2507H000.00 -<br>2507H511.15                                 | %8DW000 -<br>%8DW511 | 2507H000 -<br>2507H511                           |      | *3*6     |

\*1 禁止写入。

\*2 2000H 和 2010H 在地址映射和寄存器监控中将连续显示。

\*3 16 位寄存器

\*4 2100H 和 2110H 在地址映射和寄存器监控中将连续显示。

\*5 更多详情,请参阅以下说明。

◆ 诊断寄存器 (第 17 页)

\*6 使用中的域对象的总长度不能超过 3072。

注 释

• 可用于人机界面的对象索引(地址)是固定的。

## ◆ 诊断寄存器

诊断寄存器的详情如下表所示。

| 地址 | 名称             | 注释                          |
|----|----------------|-----------------------------|
| 0  | COMM_STATUS    | MSB = 通讯状态机, LSB = 与网络通讯的状态 |
| 1  | EVENT_BITS     | 事件显示位                       |
| 2  | CONFIG_BITS    | 配置位                         |
| 3  | RED_LED_STATUS | 错误 LED 灯的状态 (LED 灯为红色 )     |
| 4  | GRN_LED_STATUS | 运行 LED 灯的状态 (LED 灯为绿色 )     |
| 5  | BAUD_RATE      | 配置的波特率                      |
| 6  | FW_VERSION     | CA9-CANALL/EX-01 模块的固件版本    |

#### COMM\_STATUS

COMM\_STATUS 字段由 LSB 和 MSB 组成。

详情如下表所示。

LSB

| COMM_STATUS | 4.41                                            |
|-------------|-------------------------------------------------|
| 的 LSB       | / / //////////////////////////////////          |
| 0x00        | 初始化 CANopen 堆栈。<br>初始化完成后,自动变为 0x41。            |
| 0x41        | 在从主站接收到一条 STOP 指令后, CANopen 从站将停止。              |
| 0x42        | 与主站的连接断开或等待主站, CANopen 从站处于待机状态。                |
| 0x43        | CANopen 从站处于运行状态。                               |
| 0x90        | CANopen 从站发生严重错误。<br>在解决当前错误之前, CANopen 从站不能继续。 |

#### • MSB

| 位 | 描述                                  |
|---|-------------------------------------|
| 0 | 低优先级接收数据的数量超过允许范围。                  |
| 1 | CAN 控制器数据的数量超过允许范围。                 |
| 2 | CAN 控制器总线关闭。                        |
| 3 | CAN 控制器处于错误状态。<br>如果错误状态结束,该位将复位。   |
| 4 | CAN 控制器未处于错误状态。<br>由堆栈引起的错误历史不会被复位。 |
| 5 | 低优先级发送数据的数量超过允许范围。                  |
| 6 | 高优先级接收数据的数量超过允许范围。                  |
| 7 | 高优先级发送数据的数量超过允许范围。                  |

#### EVENT\_BITS

详情如下表所示。

| 位  | 描述                               |
|----|----------------------------------|
| 0  | 严重错误状态                           |
| 1  | 未使用                              |
| 2  | 未使用                              |
| 3  | 未使用                              |
| 4  | 未使用                              |
| 5  | 未使用                              |
| 6  | 未使用                              |
| 7  | 显示 Event_bits 更改后的值。             |
| 8  | 未使用                              |
| 9  | CANopen 主站 / 管理器接收到的 RPDO 的大小无效。 |
| 10 | 未使用                              |
| 11 | SDO 通讯数据的大小超过允许范围。               |
| 12 | 未使用                              |
| 13 | 没有找到网络连接。未连接网络。                  |
| 14 | 未使用                              |
| 15 | 未使用                              |

## CONFIG\_BITS

#### 详情如下表所示。

| 位 | 描述                          |
|---|-----------------------------|
| 0 | 模块被配置为从站。 ( 应总为 0)          |
| 1 | 从站单独启动。 ( 应总为 0)            |
| 2 | CANopen 从站启动。 ( 应总为 1)      |
| 3 | 只有主站能将通讯状态设置为运行。 ( 应总为 0)   |
| 4 | 未使用                         |
| 5 | 未使用                         |
| 6 | 未使用                         |
| 7 | CANopen 从站被配置为接收器。 ( 应总为 0) |

#### LED STATUS

详情如下表所示。

| 值 | LED 灯状态 |
|---|---------|
| 0 | LED 灯关闭 |
| 1 | LED 灯亮起 |
| 2 | 慢闪      |
| 3 | 快闪      |
| 4 | 闪一次     |
| 5 | 闪两次     |
| 6 | 闪三次     |
| 7 | 闪四次     |

#### BAUD\_RATE

详情如下表所示。

| 值 | 波特率       |
|---|-----------|
| 0 | 1000 Kbps |
| 1 | 800 Kbps  |
| 2 | 500 Kbps  |
| 3 | 250 Kbps  |
| 4 | 125 Kbps  |
| 6 | 50 Kbps   |

#### FW\_VERSION

显示 CANopen 从站模块的固件版本。

## ♦ 对象字典

对象字典的详情如下表所示。

| 索引(十六进制) | 子索引 | 名称                     |        |
|----------|-----|------------------------|--------|
| 1000     |     | 控制器类型 VAR              |        |
| 1001     |     | 错误寄存器 VAR              |        |
| 1003     |     | EMCY 消息对象 ARRAY        |        |
|          | 0   | 错误数                    |        |
|          | 1   | EMCY 字段 1              |        |
|          | 2   | EMCY 字段 2              |        |
| 1005     |     | COB-ID SYNC            | VAR    |
| 1008     |     | 制造商设备名称                | VAR    |
| 1009     |     | 制造商硬件版本                | VAR    |
| 100A     |     | 制造商软件版本                | VAR    |
| 1010     |     | 存储参数                   | ARRAY  |
|          | 0   | 支持的最大子索引               |        |
|          | 1   | 保存所有参数                 |        |
| 1011     |     | 恢复默认参数                 | ARRAY  |
|          | 0   | 条目数                    |        |
|          | 1   | 可以存储的参数                |        |
| 1014     |     | EMCY 消息的 COB-ID VAR    |        |
| 1015     |     | EMCY 消息的传输禁止时间 VAR     |        |
| 1016     |     | 接收器心跳时间                | ARRAY  |
|          | 0   | 条目数                    |        |
|          | 1   | 接收器心跳时间                |        |
| 1017     |     | 发生器心跳时间 VAR            |        |
| 1018     |     | 身份对象                   | RECORD |
|          | 0   | 条目数                    |        |
|          | 1   | 厂商编号                   |        |
|          | 2   | 产品代码                   |        |
|          | 3   | 版本号                    |        |
| 1020     |     | 验证配置                   | ARRAY  |
|          | 0   | 条目数                    |        |
|          | 1   | 配置日期                   |        |
|          | 2   | 配置时间                   |        |
| 1200     |     | 1. 服务器 SDO             | VAR    |
|          | 0   | 条目数                    |        |
|          | 1   | COB-ID Client 服务器 (Rx) |        |
|          | 2   | COB-ID Server 客户端 (Rx) |        |

GP-Pro EX 控制器 /PLC 连接手册

| 索引 ( 十六进制 )  | 子索引 | 名称                   | 类型     |
|--------------|-----|----------------------|--------|
| 1400<br>1403 |     | 接收 PDO               | RECORD |
|              | 0   | 条目数                  |        |
|              | 1   | COB-ID               |        |
|              | 2   | RxPDO 的发送类型          |        |
| 1404<br>143F |     | 接收 PDO               | RECORD |
|              | 0   | 条目数                  |        |
|              | 1   | COB-ID               |        |
|              | 2   | RxPDO 的发送类型          |        |
| 1600<br>161F |     | 接收 PDO 映射            | RECORD |
|              | 0   | 条目数                  |        |
|              | 1   | 第 1 个待映射应用对象的 PDO 映射 |        |
|              | 2   | 第2个待映射应用对象的 PDO 映射   |        |
|              | 3   | 第3个待映射应用对象的 PDO 映射   |        |
|              | 4   | 第 4 个待映射应用对象的 PDO 映射 |        |
| 1620<br>163F |     | 接收 PDO 映射 RECOR      |        |
|              | 0   | 条目数                  |        |
|              | 1   | 第1个待映射应用对象的 PDO 映射   |        |
|              | 2   | 第2个待映射应用对象的 PDO 映射   |        |
|              | 3   | 第3个待映射应用对象的 PDO 映射   |        |
|              | 4   | 第 4 个待映射应用对象的 PDO 映射 |        |
| 1800<br>1803 |     | 发送 PDO               | RECORD |
|              | 0   | 条目数                  |        |
|              | 1   | COB-ID               |        |
|              | 2   | TxPDO 的发送类型          |        |
|              | 3   | 传输禁止时间               |        |
|              | 4   | 保留                   |        |
|              | 5   | 传输间隔时间               |        |
| 1804<br>183F |     | 发送 PDO               | RECORD |
|              | 0   | 条目数                  |        |
|              | 1   | COB-ID               |        |
|              | 2   | TxPDO 的发送类型          |        |
|              | 3   | 传输禁止时间               |        |
|              | 4   | 保留                   |        |

| 索引 ( 十六进制 )  | 子索引 | 名称                   | 类型     |
|--------------|-----|----------------------|--------|
|              | 5   | 传输间隔时间               |        |
| 1A00<br>1A1F |     | 发送 PDO 映射 RECOF      |        |
|              | 0   | 条目数                  |        |
|              | 1   | 第1个待映射应用对象的 PDO 映射   |        |
|              | 2   | 第2个待映射应用对象的 PDO 映射   |        |
|              | 3   | 第3个待映射应用对象的 PDO 映射   |        |
|              | 4   | 第 4 个待映射应用对象的 PDO 映射 |        |
| 1A20<br>1A3F |     | 发送 PDO 映射            | RECORD |
|              | 0   | 条目数                  |        |
|              | 1   | 第1个待映射应用对象的 PDO 映射   |        |
|              | 2   | 第2个待映射应用对象的 PDO 映射   |        |
|              | 3   | 第3个待映射应用对象的 PDO 映射   |        |
|              | 4   | 第 4 个待映射应用对象的 PDO 映射 |        |
| 1F80         |     | NMT 启动               | VAR    |
| 2000         |     | 字输出 ARR              |        |
|              | 0   | 条目数                  |        |
|              | 1   | 第1个输出字               |        |
|              |     |                      |        |
|              | 128 | 第 128 个输出字           |        |
| 2010         |     | 字输出                  | ARRAY  |
|              | 0   | 条目数                  |        |
|              | 1   | 第1个输出字               |        |
|              |     |                      |        |
|              | 128 | 第 128 个输出字           |        |
|              |     |                      |        |
| 2100         |     | 字输入                  | ARRAY  |
|              | 0   | 条目数                  |        |
|              | 1   | 第1个输入字               |        |
|              |     |                      |        |
|              | 128 | 第 128 个输入字           |        |
| 2110         |     | 字输入                  | ARRAY  |
|              | 0   | 条目数                  |        |
|              | 1   | 第1个输入字               |        |
|              |     |                      |        |
|              | 128 | 第 128 个输入字           |        |

| 索引(十六进制) | 子索引 | 名称                        | 类型     |
|----------|-----|---------------------------|--------|
| 2500     | 0   | 长度由用户定义 (>20)             | DOMAIN |
| 2501     | 0   | 长度由用户定义                   | DOMAIN |
| 2502     | 0   | 长度由用户定义                   | DOMAIN |
| 2503     | 0   | 长度由用户定义                   | DOMAIN |
| 2504     | 0   | 长度由用户定义                   | DOMAIN |
| 2505     | 0   | 长度由用户定义                   | DOMAIN |
| 2506     | 0   | 长度由用户定义                   | DOMAIN |
| 2507     | 0   | 长度由用户定义                   | DOMAIN |
| 5000     |     | CANopen Slave Diagnostics | ARRAY  |
|          | 1   | 全局事件                      |        |
|          | 2   | 从站网络状态                    |        |
|          | 3   | 通讯状态                      |        |
| 5FFF     |     | 施耐德特定的对象                  | RECORD |
|          | 0   | 条目数                       |        |
|          | 1   | 公司名称:                     |        |
|          | 2   | 制造商品牌                     |        |
|          | 3   | 合规等级                      |        |

注 释

• 有关系统区的更多详情,请参阅 GP-Pro EX 参考手册。

<sup>GP</sup> GP-Pro EX 参考手册 "LS 区 (Direct Access 方式 )"

• 有关表中的图标,请参阅手册前言部分的符号说明表。

<sup>②</sup> "手册符号和术语"

# 7 寄存器和地址代码

在为数据显示器或其它部件设置"控制器类型和地址"时,请使用寄存器代码和地址代码。

| <b>中</b> 十四   | 寄存器名称                         |       | <b>宝</b> 去职你拉 (15)() |      |  |
|---------------|-------------------------------|-------|----------------------|------|--|
| <b>一</b> 一句仔츕 | 奇仔語<br>IEC CANopen 奇仔語代码 (HEX |       | 育仔酷代码 (HEX)          | 地址代码 |  |
| 本、            | 07 11 11                      | 2000H | 0000                 | 字地址  |  |
| 111八          | 70100                         | 2010H | 0080                 |      |  |
| 桧山            | %OW                           | 2100H | 0081                 | 字地址  |  |
| 制凸            | /0QVV                         | 2110H | 0081                 |      |  |
| 诊断            | DG                            | DG    | 0060                 | 字地址  |  |
| 域 1           | %1DX                          | 2500H | 0082                 | 字地址  |  |
| 域 2           | %2DX                          | 2501H | 0083                 | 字地址  |  |
| 域 3           | %3DX                          | 2502H | 0084                 | 字地址  |  |
| 域 4           | %4DX                          | 2503H | 0085                 | 字地址  |  |
| 域 5           | %5DX                          | 2504H | 0086                 | 字地址  |  |
| 域 6           | %6DX                          | 2505H | 0087                 | 字地址  |  |
| 域 7           | %7DX                          | 2506H | 0088                 | 字地址  |  |
| 域 8           | %8DX                          | 2507H | 0089                 | 字地址  |  |

# 8 错误消息

错误消息在人机界面上显示如下: "编号控制器名称: 错误消息 (错误发生位置)"。各描述如下所示。

| 项目     | 描述                                                                                                    |  |  |
|--------|----------------------------------------------------------------------------------------------------|--|--|
| 代码     | 错误代码                                                                                                    |  |  |
| 控制器名称  | 发生错误的外接控制器的名称。控制器名称是用 GP-Pro EX 设置的外接控制器的<br>名称。 ( 初始设置为 [PLC1])                                             |  |  |
| 错误消息   | 显示与发生的错误有关的消息。                                                                                               |  |  |
|        | 显示发生错误的外接控制器的 IP 地址或寄存器地址,或从外接控制器收到的错误<br>代码。                                                                |  |  |
| 错误发生位置 | 注 释<br>• IP 地址显示为: "IP 地址 (十进制): MAC 地址 (十六进制)"。<br>• 寄存器地址显示为: "地址:寄存器地址"。<br>• 收到的错误代码显示为: "十进制数 [十六进制数]"。 |  |  |

#### 错误消息示例

"RHAA035:PLC1: Error has been responded for device write command (Error Code: 2[02H])"

- 注释 有关错误代码的更多详情,请参阅您的外接控制器手册。
  - 有关驱动程序常见错误消息的详情,请参阅"维护/故障排除手册"中的"与人机界 面相关的错误"。

## ■ 特定于外接控制器的错误代码

| 消息代码    | 错误消息                                                                    | 描述                             |  |
|---------|-------------------------------------------------------------------------|--------------------------------|--|
| RHxx128 | CANopen Slave module initialization error                               | CANopen 从站模块对驱动程序的启动命<br>令无响应。 |  |
| RHxx131 | CANopen bus off detected                                                | 检查参数设置和电缆长度。                   |  |
| RHxx132 | No network connection found                                             | CANopen 从站没有接入网络。              |  |
| RHxx136 | Initialization command received from network.                           | CANopen 主站发送了一条 INIT 指令。       |  |
| RHxx137 | STOP command received from<br>network                                   | CANopen 主站发送了一条 STOP 指令。       |  |
| RHxx144 | CANopen slave has been switched to pre-operational mode.                | CANopen 主站发送了一条 RESET 指<br>令。  |  |
| RHxx145 | Not able to detect baudrate                                             | 在设置的时间内没有检测到通讯速率。              |  |
| RHxx146 | Fatal error: CANopen slave module is not responding [I/O]               | 固件错误。<br>重启系统。                 |  |
| RHxx147 | Waiting for START command from network.                                 | 主站中没有注册从站。                     |  |
| RHxx148 | [External Device name]:[Device name]<br>Domain object is not configured | 从域对象执行的读 / 写操作无效。              |  |
| RHxx149 | [External Device name]:[Device name]<br>Domain has out of range devices | 读 / 写无效。域对象地址超出允许范围。           |  |